En primer lugar puedes entrar en la web www.anayaeducacion.es , y entrar en la parte de alumnos familia, una vez aquí podrás entrar con un usuario y contraseña que son las mismas matcat53 ( hay instrucciones en el blog de la escuela). Clicar en mis libros digitales, elegir en este caso el de lengua castellana, clicar en medio de la página y se abrirá por lecciones, en este caso se trata de pinchar en 8, una vez aquí a tu derecha libro del alumno (clic aquí). Te recomiendo que vayas a la página 126.

En ésta página podremos hacer los ejercicios 5, 6, 7.8

Si os parece desde vuestro, ordenador, móvil o tableta podéis buscar tres personajes .....futbolista, actor ó porqué no una foto de una persona desconocida ,en la que podamos ver la expresión de su cara, si está contenta, eufórica, triste, enfadada etc. Fijaos bien en la mirada, postura de la boca etc.. Nos podéis enviar foto (impresión de pantalla) ó foto móvil así como mandáis vuestras tareas.